Wadsworth Center Laboratory Information Management System (CLIMS) **Quick Start Guide – Retrieving Results** 

## **Getting Started**

## What do I need?

Health Commerce System (HCS) account and access to the CLIMS application.

## **Retrieving Results**

## How do I retrieve results from CLIMS?

1. Login to your HCS account and click on the CLIMS link (or use the Search feature) to open the CLIMS application.

| YORK<br>STATE Health<br>Commerce                                                        | Search                            | C      |
|-----------------------------------------------------------------------------------------|-----------------------------------|--------|
| System                                                                                  | My Applications                   |        |
|                                                                                         | Acronyms & Abbreviations          |        |
|                                                                                         | Application Access                | (      |
| User ID                                                                                 | CLIMS                             | (      |
| User ID                                                                                 | Comdir Search and Export Tool     | (      |
| Password                                                                                | Coord Account Tools - HCS         | (      |
| Password 🕸                                                                              | Coordinator's Update Tool         | (      |
| Formet Your Lloss ID or Recovered Demomber Lloss ID                                     | Emergency Contacts                |        |
|                                                                                         | MFA Management                    |        |
| LOGIN                                                                                   | ServNY                            | (      |
| Don't Have An Account? Sign Up Here<br>Having trouble logging in? Report a problem here | Refresh My Application ${\cal G}$ | s List |

2. Select "Specimen Reports" from the menu.

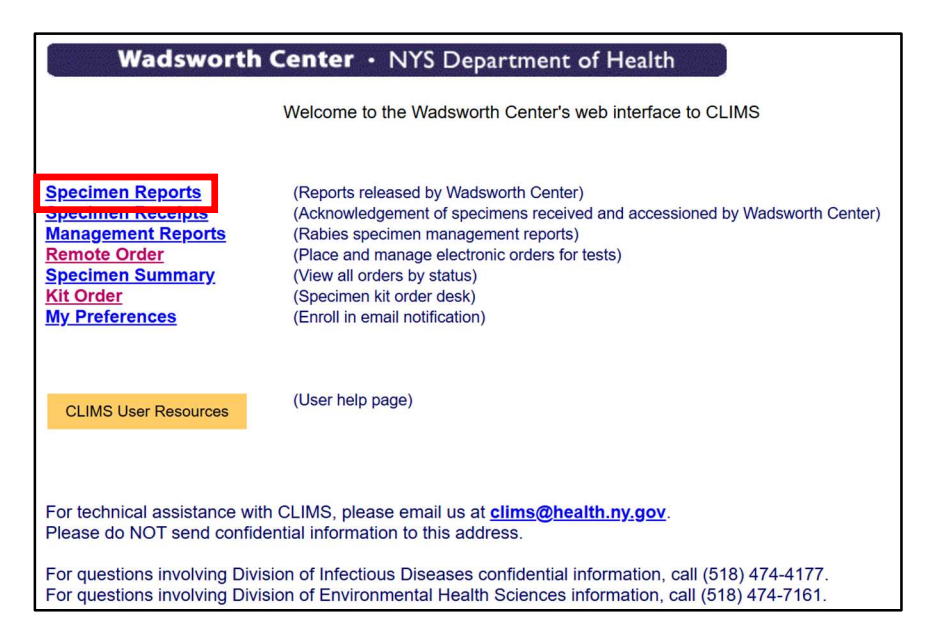

Q

0 0 0

 3. The list of reports can be sorted by HCS Post Date/Time, Accession ID, Patient Name/ID, Lab, Report Date, Received Date, Collection Date and Facility.

Change the "From" and "To" Dates as needed to select the desired reports and then click "Retrieve."

| Permission Help                                            |
|------------------------------------------------------------|
| Sort by: HCS Post Date/Time  Specimen Reports HTML version |
| Date [mm/dd/yyyy]: From: 05/30/2025 To: 06/06/2025         |
| Retrieve                                                   |

4. Reports are available as PDFs or in CSV format. The PDF and CSV icons beside each IDR # show the report for only one IDR while the icons beside the section header display reports for multiple IDRs. To view a single report, click the icon of the preferred format next to the IDR #. Or to view multiple reports in a single file, click the icon of the preferred format next to the section header.

| [        | Permission Help                                                                                                    |                         |
|----------|----------------------------------------------------------------------------------------------------|-------------------------|
|          | Sort by: HCS Post Date/Time  Specimen Reports HTML version                                                                                                    |                         |
|          | Date [mm/dd/yyyy]: From: 05/30/2025 To: 06/06/2025                                                                                                    |                         |
|          | Retrieve       Download all results as CSV       Opens both IDR2500000         D6/02/2025       L CHD01 (All)       The second second | 927 and<br>le CSV file. |
|          | IDR2500000927 → PDF → CSV     IDR2500000927 → PDF → CSV 10:30:33 AM NEW! ONE, PATIENT                                                                                                    |                         |
|          | • IDR2500000928 🔁 PDF 🌄 CSV 10:30:33 AM NEW! TWO, PATIENT                                                                                                    |                         |
| Op<br>in | pens only IDR2500000928<br>a PDF file.                                                                                                    |                         |

Reports are available for 90 days after they have been posted and can be printed or downloaded and saved as needed.

After 90 days, requests to repost results can be made by emailing <u>clims@health.ny.gov</u>.